## MUNSON HEALTHCARE

## **Clinical Quality Program Quick Reference**

Updated: 4/6/2022

| Documenting Diabetes Foot Exam |                                                                                                    |
|--------------------------------|----------------------------------------------------------------------------------------------------|
| 1                              | Navigate to the <b>Recommendations</b> component on the workflow page.                                           |
| 2                              | Click on Diabetes Maintenance-Foot Exam. Click on the Actions button. Select PowerForm: Diabetes Foot Exam.      |
| 3                              | The Diabetes Foot Exam PowerForm will open for documentation.                                                    |
| 4                              | Update the Performed on date to the date the exam was performed.                                                 |
| 5                              | Document the Foot Exam findings and sign the form.                                                               |
| Diabetes Foot Exam Order       |                                                                                                    |
| 1                              | Navigate to Diabetes Maintenance-Foot Exam under the Recommendations component on the workflow page.             |
| 2                              | Click the button Order: Foot Exam Visual, Sensory & Pulse 2028F.                                                 |
| 3                              | Enter the Ordering Physician information. Select Order, Cosign required and click OK.                            |
| 4                              | Click on the Orders for Signature button.                                                                        |
| 5                              | Associate the correct diabetes diagnosis to the order and click <b>Sign</b> .                                    |
|                                | a. Click Modify Details if the diabetes diagnosis is not available, search for and select the correct diagnosis. |

| Clinical Quality Program Quick Reference   Updated: 4/6/2022 |                                                                                                    |  |
|--------------------------------------------------------------|----------------------------------------------------------------------------------------------------|--|
| Documenting Diabetes Foot Exam                               |                                                                                                    |  |
| 1                                                            | Navigate to the <b>Recommendations</b> component on the workflow page.                                           |  |
| 2                                                            | Click on Diabetes Maintenance-Foot Exam. Click on the Actions button. Select PowerForm: Diabetes Foot Exam.      |  |
| 3                                                            | The Diabetes Foot Exam PowerForm will open for documentation.                                                    |  |
| 4                                                            | Update the Performed on date to the date the exam was performed.                                                 |  |
| 5                                                            | Document the Foot Exam findings and sign the form.                                                               |  |
| Diabetes Foot Exam Order                                     |                                                                                                    |  |
| 1                                                            | Navigate to Diabetes Maintenance-Foot Exam under the <b>Recommendations</b> component on the workflow page.      |  |
| 2                                                            | Click the button Order: Foot Exam Visual, Sensory & Pulse 2028F.                                                 |  |
| 3                                                            | Enter the Ordering Physician information. Select Order, Cosign required and click OK.                            |  |
| 4                                                            | Click on the <b>Orders for Signature</b> button.                                                                 |  |
| 5                                                            | Associate the correct diabetes diagnosis to the order and click Sign.                                            |  |
|                                                              | a. Click Modify Details if the diabetes diagnosis is not available, search for and select the correct diagnosis. |  |